Atualizada em: 03/08/2021

# **BACTOR OF CONTROL OF CONTROL OF**

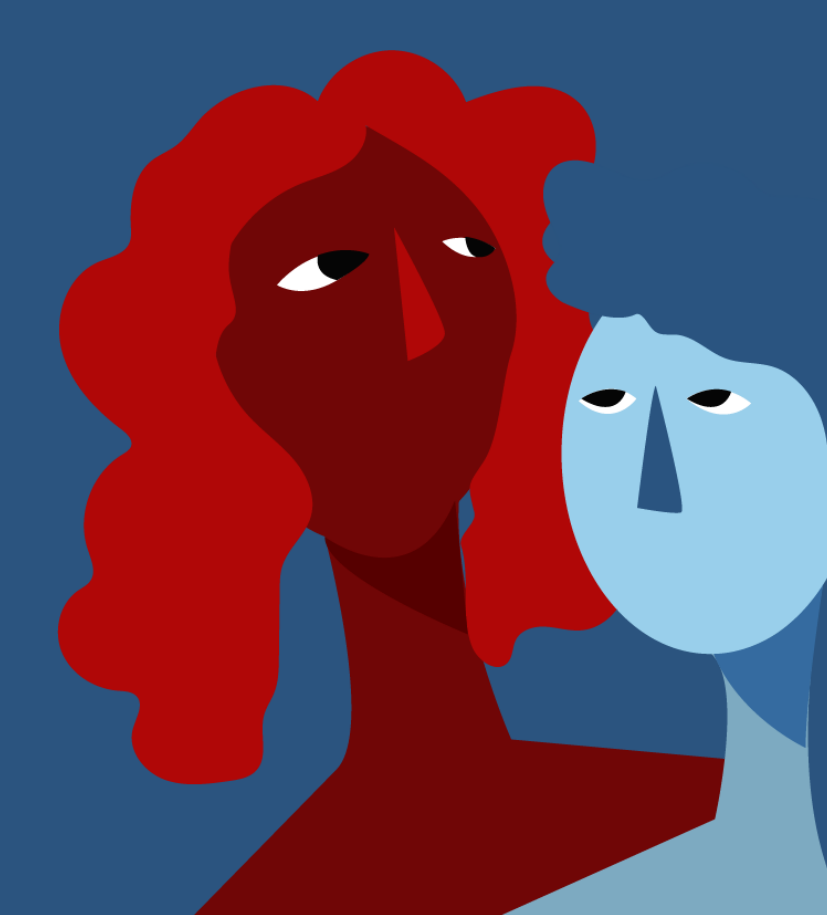

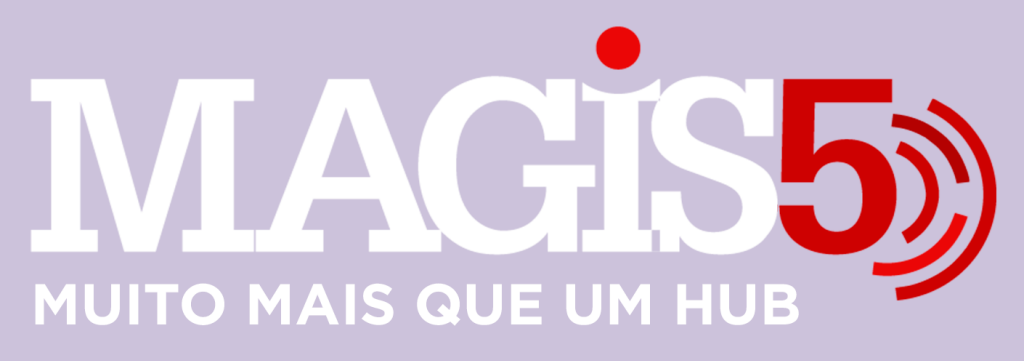

## Gerencie vários CNPJs

Automatize sua expedição para escalar vendas

**Integre** sua loja aos principais **marketplaces** do Brasil

Crie **kit de anúncios** para aumentar seu **ticket médio** 

Automatize a impressão de notas fiscais e etiquetas

# Bem-vindo(a) ao Magis5, a partir de agora você conta com um plataforma que irá automatizar seu negócio!

Nesse manual iremos aprender como liberar etiquetas

Lembre-se que nossa equipe de suporte está disponível para auxiliar em qualquer eventual dificuldade que possa vir a ter! Para contatar nossa equipe basta acessar sua conta Magis5 e clicar no icone que se encontra no canto inferior direito da sua tela, assim você será conectado com um de nossos analistas.

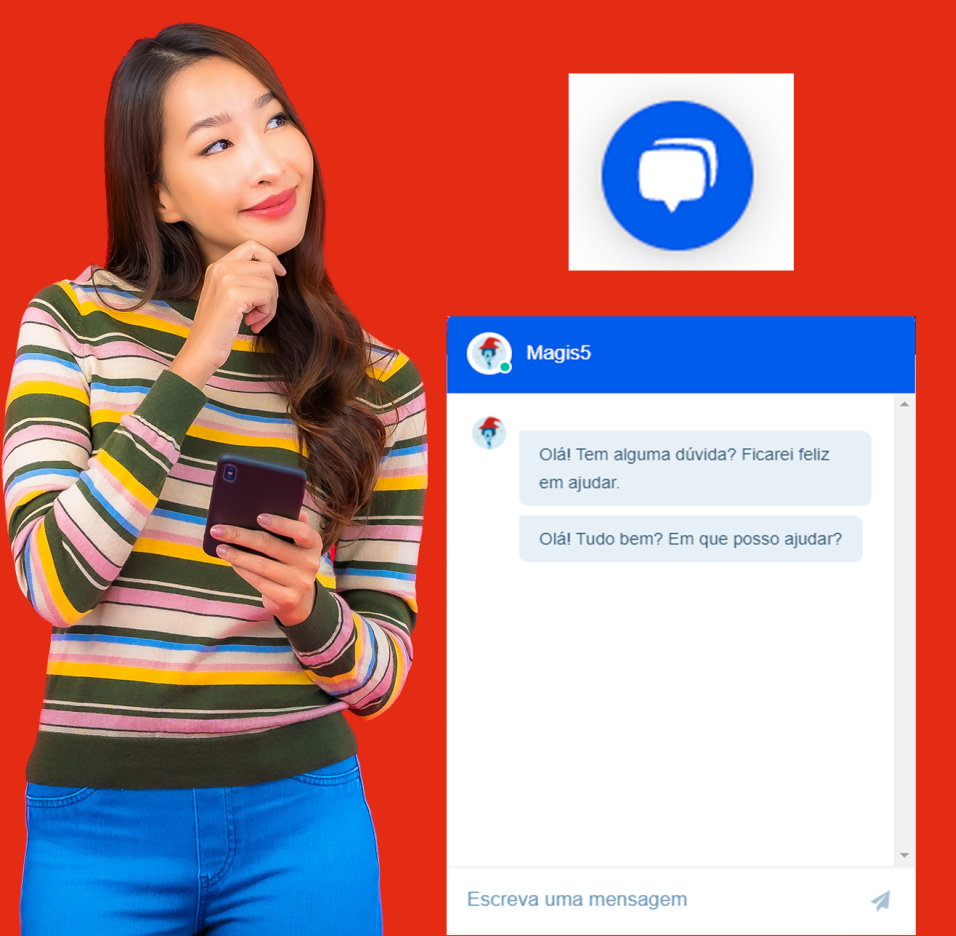

# **Liberar Etiquetas**

Imprimir ou reimprimir etiquetas com o número do pedido ou chave de acesso da nota fiscal

Caso haja a necessidade de imprimir uma etiqueta que o Marketplace não retornou ou então reimprimir uma que não tenha saído legal, você poderá utilizar essa funcionalidade para isso, sem a necessidade de precisar repetir o processo de expedição para este pedido Para isso, no MAGIS5 siga em Expedição/Liberar Etiquetas

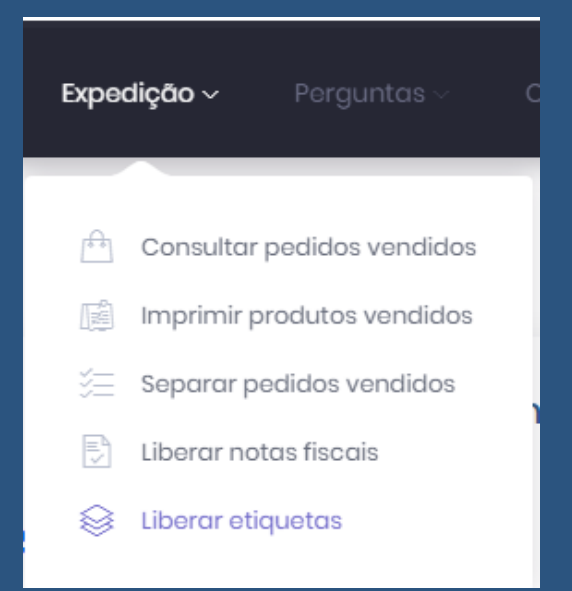

Nesta tela você poderá digitar ou fazer a leitura do código de barras da chave de acesso da nota fiscal ou do número do pedido

### Liberar etiqueta

### 🏠 🛛 – Expedição – Liberar etiquetas

Número do pedido/Chave de acesso:

Número do pedido/Chave de acesso

Feita a leitura do código o Magis5 irá imprimir a etiqueta de envio deste pedido! Lembre de que é necessário que o aplicativo Magis5 - Impressora esteja ativo.